# Instructivo del uso del Sitio Versión 1.0 del 1 de junio de 2017 Subasta de Largo Plazo - SLP No. 1/2017

| CAPÍTULO 1 Inicio de Sesión                       | 2  |
|---------------------------------------------------|----|
| CAPÍTULO 2 Descargar Bases de Licitación y anexos | 4  |
| CAPÍTULO 3 Modificar contraseña                   | 6  |
| CAPÍTULO 4 Juntas de Aclaraciones                 | 8  |
| CAPÍTULO 5 Envío de repreguntas                   | 11 |
| CAPÍTULO 6 Notificaciones                         | 15 |

## Inicio de Sesión

- **1.1** Desde la liga <u>http://cenace.aklara.com</u>,deberá ingresar el nombre de **Usuario** y **Contraseña**, que se le enviaron por correo electrónico, después seleccione el botón **Entrar**.
  - **1.1.1** Recuerde que su Usuario es el Folio Único que se generó en SAS al realizar el registro.

| Subasta de Largo Plazo                                                                                     | Acceso al Sitio:     |
|----------------------------------------------------------------------------------------------------|----------------------|
| El Centro Nacional de Control de Energía (CENACE) como                                                     | Usuario              |
| Operador del Mercado Elèctrico pone a su disposición este<br>Sitio, donde podrá participar en esta Subasta | Contraseña           |
| Descargar Instructivo para el uso del Sitio                                                                | Entrar               |
| Aviso de privacidad                                                                                        | Recuperar contraseña |

- **1.2** Recuperar su usuario o su contraseña.
  - **1.2.1** Si requiere recordar su usuario o contraseña deberá dar clic en la opción "Recuperar contraseña"
  - **1.2.2** Deberá introducir el Folio único proporcionado por el SAS.

| Recuperar contraseña                                                                    |
|-----------------------------------------------------------------------------------------|
| Por favor, escriba su folio único para que l<br>enviemos su identificación de usuario y |
| contraseña.                                                                             |
| contraseña.<br>Folio único:                                                             |
| contraseña.<br>Folio único:<br>XXX000000000                                             |

**1.2.3** Se le enviará un correo electrónico con el usuario y contraseña asociados al Folio único proporcionado.

## Descargar Bases de Licitación y anexos

**2.1** Una vez dentro del Sitio en la parte superior derecha, deberá seleccionar el ícono de lupa "**Detalle de licitación**".

|                       | Licit           | taciones                          |          |
|-----------------------|-----------------|-----------------------------------|----------|
| Nostrar 10 v registro | os              | Buscar:                           |          |
| Codigo de licitación  | Folio único     | Descripción                       | Opciones |
| SLP201701             | SLP2017010001QA | Subasta de Largo Plazo<br>2017_01 | R        |

**2.2** En el detalle de la licitación, dar clic en el botón **Bases de licitación** para iniciar la descarga del texto de las Bases de Licitación.

### Detalle de licitación

| Información de licita    | ación                          | Cocumentos 🌣 |                     |
|--------------------------|--------------------------------|--------------|---------------------|
| Código de la licitación: | SLP201701                      |              |                     |
| Descripción:             | Subasta de Largo Plazo 2017_01 | Anexos       | Bases de licitación |
| Ejecutivo responsable:   | Fernando Molina                |              | 47                  |

### 2.3 Si desea descargar los Anexos de las Bases de Licitación, deberá dar clic en el botón **Anexos**.

## Detalle de licitación

| lnformación de licitación                   | Documentos |                     |
|---------------------------------------------|------------|---------------------|
| Código de la licitación: SLP201701          |            |                     |
| Descripción: Subasta de Largo Plazo 2017_01 | Anexos     | Bases de licitación |
| Ejecutivo responsable: Fernando Molina      | 40         |                     |
|                                             |            |                     |

## Modificar contraseña

**3.1** Si desea modificar la contraseña de usuario, seleccione el botón del engrane que se encuentra en la parte superior derecha.

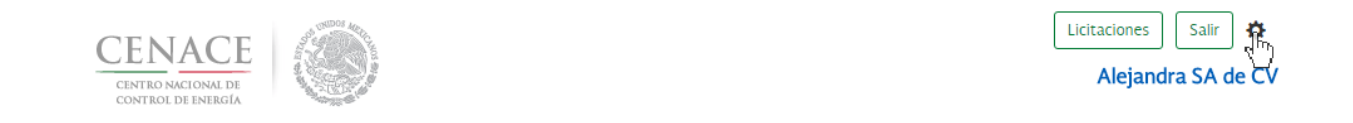

**3.1.1** Y posteriormente seleccione el botón Modificar contraseña que se ubica en la parte superior derecha.

| CENACE              | Licitaciones Salir 🖨      |
|---------------------|---------------------------|
| CINITRO INCIONAL DE | Alejandra SA de Modificar |
| CONTROL DE INIEGIA  | contradhõa                |

**3.1.2** Escriba la nueva contraseña con la que usted podrá acceder al sistema, confirme la contraseña y seleccione el botón **guardar**.

| Confirmar contraseña: |                       |  |
|-----------------------|-----------------------|--|
| confirmar contraseña: | Contraseña:           |  |
| Confirmar contraseña: | ······                |  |
| ······                | Confirmar contraseña: |  |
|                       | â ······              |  |

Modificar contraseña

**3.1.3** Se mostrará una ventana de confirmación, si está seguro de cambiar la contraseña seleccione el botón **Aceptar.** 

| Cambiar contraseña                           | × |
|----------------------------------------------|---|
| •                                            |   |
|                                              |   |
| ¿Está seguro que desea cambiar la contrseña? |   |
| Cancelar Aceptar                             |   |

NOTA: El sistema le pedirá un mínimo de 8 caracteres.

## Juntas de Aclaraciones

### 4.1 Desde la sección "Junta de aclaraciones" en el **Detalle de licitación**:

4.1.1 Para ver el foro de preguntas completo y las respuestas, dé clic en la liga Ver más.

| 1.1.3(b)-                                              | 16-Jun-2016 12:38 |
|--------------------------------------------------------|-------------------|
| Pregunta sobre numeral 1.1.3(b)<br>Respuesta pendiente |                   |
| 1.1.3(a)-                                              | 16-Jun-2016 12:37 |
| Pregunta sobre numeral 1.1.3(a)<br>Respuesta pendiente |                   |
| 1.1.3(c)-                                              | 15-Jun-2016 17:44 |
| Pregunta sobre numeral 1.1.3(c)<br>Respuesta pendiente |                   |
| 1.1.3(a)—                                              | 15-Jun-2016 17:43 |
| Pregunta sobre numeral 1.1.3(a)<br>Respuesta pendiente |                   |
| 1.1.3(c)-                                              | 03-Jun-2016 14:43 |
| Pregunta sobre numeral 1.1.3(c)<br>Respuesta pendiente |                   |
|                                                        |                   |
|                                                        |                   |

#### 4.1.2 Para enviar una pregunta, debe dar clic en Agregar pregunta.

| No. | Junta/Mesa<br>de ayuda | Numeral       | Pregunta                   | Respuesta                    | Fecha de<br>pregunta | Fecha de<br>respuesta | Re-<br>preguntas |
|-----|------------------------|---------------|----------------------------|------------------------------|----------------------|-----------------------|------------------|
| 20  | Mesa de<br>ayuda       | 1.1.3(b)      | numero 20<br>Vermás        | Contestando<br>Ver más       | 16/Jun/2016<br>12:38 | 16/Jun/2016<br>12:42  | *                |
| 19  | Mesa de<br>ayuda       | 1.1.3(a)      | Agregar<br>Ver más         | Respuesta<br>nueva<br>Vermás | 15/Jun/2016<br>17:43 | 15/Jun/2016<br>17:50  | * =              |
| 18  | Junta 1                | 1.1.3(c)      | Pregunta<br>Ver más        | Respuesta<br>Ver más         | 03/Jun/2016<br>14:16 | 03/Jun/2016<br>14:18  |                  |
| 17  | Junta 1                | CAPÍTULO<br>2 | Segunda<br>Ver más         | Respuesta a<br>Ver más       | 21/May/2016<br>12:28 | 21/May/2016<br>12:36  |                  |
| 16  | Junta 1                | 1.1.4         | Pregunta<br>sin<br>Ver más | Respuesta<br>Ver más         | 21/May/2016<br>11:22 | 21/May/2016<br>11:24  |                  |

Junta de aclaraciones/Mesa de ayuda

# **4.1.3** Debe seleccionar el numeral o Anexo de las Bases de Licitación con el que se relaciona su Pregunta.

| <ul> <li>&gt;&gt; le recuerda que las preguntas deberan refer<br/>Las preguntas y respuestas se publicarán en el<br/>nformación que considere sensible, estratégica,</li> </ul> | rse exclusivamente al contenido de las Bases de la Licitación.<br>Sitio, por lo que los interesados deberán cuidar el no incluir, en las preguntas que formulen,<br>confidencial o reservada. |
|----------------------------------------------------------------------------------------------------|----------------------------------------------------------------------------------------------------|
| elecciona un numeral (obligatorio)                                                                                                    | *                                                                                                    |
| ricguita                                                                                                    |                                                                                                    |

**4.1.4** Ingrese en los recuadros correspondientes un título para su pregunta (i.e., tema sobre el que versa su pregunta) o a que punto de la junta de aclaraciones tiene relación su pregunta y el texto de su pregunta en los recuadros, posteriormente dar clic en Agregar pregunta.

(a) Si su pregunta fue correctamente ingresada, la plataforma generará el mensaje de "Pregunta creada con éxito".

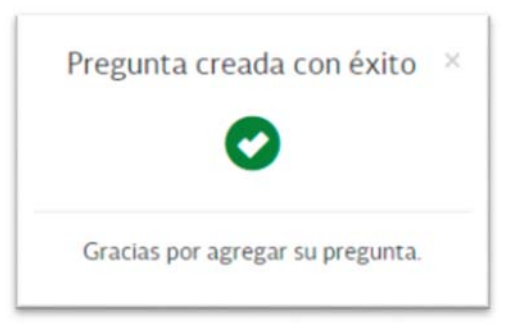

**4.1.5** Puede regresar al **Detalle de licitación** dando clic en el botón **Regresar a detalle de licitación**.

### Junta de aclaraciones/Mesa de ayuda

| Mostrar | 10 🗡 registro          | Buscar:       |                           |                                        |                      |                       |              |
|---------|------------------------|---------------|---------------------------|----------------------------------------|----------------------|-----------------------|--------------|
| No.     | Junta/Mesa<br>de ayuda | Numeral       | Pregunta                  | Respuesta                              | Fecha de<br>pregunta | Fecha de<br>respuesta | Re-preguntas |
| 28      | Junta 1                | 1.1.3(a)      | asd asd<br>asd<br>Ver más | Sin<br>respuesta<br><sup>Ver más</sup> | 02/May/2017<br>17:53 | Sin respuesta         |              |
| 27      | Junta 1                | 1.1.3(c)      | Pregunta<br>Ver más       | Respuesta<br>Ver más                   | 03/Jun/2016<br>14:16 | 03/Jun/2016<br>14:18  |              |
| 26      | Junta 1                | CAPÍTULO<br>2 | Segunda<br>Ver más        | Respuesta<br>a<br>Ver más              | 21/May/2016<br>12:28 | 21/May/2016<br>12:36  |              |

Mostrando registros del 1 al 10 de un total de 26 registros

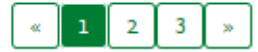

Agregar pregunta

Descargar archivo xlsx

Regresar a detalle de licitación

## Envío de repreguntas

### **5.1** Para presentar una repregunta se tendrán dos opciones:

- 5.1.1 Desde una pregunta específica:
- (a) Usted podrá hacer clic en el botón de flecha, ubicado en la columna "Opciones", a un lado de la pregunta correspondiente.

| No.      | Junta/Mesa<br>de ayuda | Numeral           | Pregunta                  | Respuesta                    | Fecha de<br>pregunta | Fecha de<br>respuesta | Re-<br>preguntas |
|----------|------------------------|-------------------|---------------------------|------------------------------|----------------------|-----------------------|------------------|
| 20       | Mesa de<br>ayuda       | 1.1.3(b)          | numero 20<br>Ver más      | Contestando<br>Ver más       | 16/Jun/2016<br>12:38 | 16/Jun/2016<br>12:42  | R                |
| 19       | Mesa de<br>ayuda       | 1.1.3(a)          | Agregar<br>Ver mås        | Respuesta<br>nueva<br>Vermās | 15/Jun/2016<br>17:43 | 15/Jun/2016<br>17:50  | * 📰              |
| 18       | Junta 1                | 1.1.3(c)          | Pregunta<br>Ver más       | Respuesta<br>Vermás          | 03/Jun/2016<br>14:16 | 03/Jun/2016<br>14:18  |                  |
| 17       | Junta 1                | CAPÍTULO<br>2     | Segunda<br>Ver más        | Respuesta a<br>Vermás        | 21/May/2016<br>12:28 | 21/May/2016<br>12:36  |                  |
| 16       | Junta 1                | 1.1.4             | Pregunta<br>sin<br>Vermás | Respuesta<br>Ver más         | 21/May/2016<br>11:22 | 21/May/2016<br>11:24  |                  |
| lostrand | lo registros del 1 al  | 10 de un total de | Ver más<br>e 20 registros |                              | 11.22                | «                     | 1 2              |

Regresar a detalle de licitación

Junta de aclaraciones/Mesa de ayuda

**5.1.2** Posteriormente, se mostrará la siguiente pantalla, en la cual deberá introducir la re-pregunta y dar clic en el botón **Agregar re-pregunta**.

Agregar una re-pregunta (Pregunta No. 20)

| • L<br>info | as preguntas y respuestas se publicarán en el Sitio, por lo que los interesados deberán cuidar el no incluir, en las preguntas que formulen,<br>rmación que considere sensible, estratégica, confidencial o reservada. |
|-------------|----------------------------------------------------------------------------------------------------|
| egu         | ta                                                                                                    |
| /           | Pregunta sobre numeral 1.1.3(b)                                                                                                    |
| spu         | esta                                                                                                    |
| /           | Respuesta pregunta sobre numeral 1.1.3(b)                                                                                                    |
| -pre        | gunta                                                                                                    |
| /           | Escriba su re-pregunta                                                                                                    |
|             |                                                                                                    |

Guardar

### 5.2 Desde el botón Agregar re-pregunta.

Regresar

5.2.1 Podrá dar clic en el botón verde Agregar re-pregunta.

| Mostrar | 10 registr             | ros           |                            |                              |                      | Buscar:               |                  |
|---------|------------------------|---------------|----------------------------|------------------------------|----------------------|-----------------------|------------------|
| No.     | Junta/Mesa<br>de ayuda | Numeral       | Pregunta                   | Respuesta                    | Fecha de<br>pregunta | Fecha de<br>respuesta | Re-<br>preguntas |
| 20      | Mesa de<br>ayuda       | 1.1.3(b)      | numero 20<br>Vermás        | Contestando<br>Ver más       | 16/Jun/2016<br>12:38 | 16/Jun/2016<br>12:42  | *                |
| 19      | Mesa de<br>ayuda       | 1.1.3(a)      | Agregar<br>Ver más         | Respuesta<br>nueva<br>Vermás | 15/Jun/2016<br>17:43 | 15/Jun/2016<br>17:50  | * 📰              |
| 18      | Junta 1                | 1.1.3(c)      | Pregunta<br>Ver más        | Respuesta<br>Vermäs          | 03/Jun/2016<br>14:16 | 03/Jun/2016<br>14:18  |                  |
| 17      | Junta 1                | CAPÍTULO<br>2 | Segunda<br>Ver más         | Respuesta a<br>Vermās        | 21/May/2016<br>12:28 | 21/May/2016<br>12:36  |                  |
| 16      | Junta 1                | 1.1.4         | Pregunta<br>sin<br>Ver más | Respuesta<br>Ver más         | 21/May/2016<br>11:22 | 21/May/2016<br>11:24  |                  |

### Junta de aclaraciones/Mesa de ayuda

Mostrando registros del 1 al 10 de un total de 20 registros

Descargar archivo xIsx

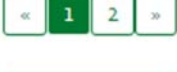

Agregar re-pregunta

2m

Regresar a detalle de licitación

**5.2.2** Se mostrará la siguiente pantalla, donde se deberá indicar el número de pregunta que da origen a la re-pregunta

#### Agregar una re-pregunta

| Núm | ero de pregunta origen               |  |
|-----|--------------------------------------|--|
|     | Ingrese el número de pregunta origen |  |
|     | Regresar                             |  |

**5.2.3** Posteriormente se mostrará la siguiente pantalla, donde se mostrará la pregunta origen y deberá introducir la re-pregunta. Para enviar su re-pregunta, deberá dar clic en el botón **Guardar**.

Regresar

Agregar una re-pregunta (Pregunta No. 20)

 Las preguntas y respuestas se publicarán en el Sitio, por lo que los interesados deberán cuidar el no incluir, en las preguntas que formulen, información que considere sensible, estratégica, confidencial o reservada.

| ta                                        |
|-------------------------------------------|
| Pregunta sobre numeral 1.1.3(b)           |
| sta                                       |
| Respuesta pregunta sobre numeral 1.1.3(b) |
|                                           |
| gunta                                     |
| Escriba su re-pregunta                    |
|                                           |
|                                           |

5.2.4 Si el usuario ingresa un número de pregunta que no exista aparecerá el siguiente mensaje

Agregar una re-pregunta

Guardar

| e    | de pregunta origen                                                                                                    |
|------|----------------------------------------------------------------------------------------------------|
|      |                                                                                                    |
|      |                                                                                                    |
|      |                                                                                                    |
|      | sunta a la cual intenta hacer referencia no eviste o no corresponde a la segunda lunta de aclaraciones. Intente con otro número de         |
| F    | gunta a la cual intenta hacer referencia no existe o no corresponde a la segunda Junta de aclaraciones. Intente con otro número de         |
| F Pl | gunta a la cual intenta hacer referencia no existe o no corresponde a la segunda Junta de aclaraciones. Intente con otro número de<br>nta. |
| Per  | gunta a la cual intenta hacer referencia no existe o no corresponde a la segunda Junta de aclaraciones. Intente con otro número de<br>nta. |
| a p  | gunta a la cual intenta hacer referencia no existe o no corresponde a la segunda Junta de aclaraciones. Intente con otro número de<br>nta. |
| e    | gunta a la cual intenta hacer referencia no existe o no corresponde a la segunda Junta de aclaraciones. Intente con otro número de<br>nta. |

## Notificaciones

6.1 Una vez dentro del Sitio en la parte superior derecha, deberá seleccionar la opción **Detalle de licitación** con código SLP201701.

|                       | Licit           | taciones                          |          |
|-----------------------|-----------------|-----------------------------------|----------|
| Mostrar 10 v registre | os              | Buscar:                           |          |
| Codigo de licitación  | Folio único     | Descripción                       | Opciones |
| SLP201701             | SLP2017010001QA | Subasta de Largo Plazo<br>2017_01 | R        |

**6.2** En el detalle de la licitación, dar clic en el **Ver más** que se encuentra en la parte inferior derecha de la sección **Notificaciones** para consultar todas las notificaciones que han sido recibidas.

| Fecha                | Descripción                      |
|----------------------|----------------------------------|
| 19-May-2017<br>20:05 | Tu pregunta 1 ha sido contestada |
| 19-May-2017<br>19:29 | Tu pregunta 2 ha sido contestada |
|                      |                                  |

«

**6.3** Se mostrará el listado de todas las notificaciones generales y específicas que han sido recibidas.

### Notificaciones para la licitación SLP201701

| lostrar 10 v registros Buscar: |        |                                      |            |
|--------------------------------|--------|--------------------------------------|------------|
| Fecha de envío                 | Título | Descripción                          | Тіро       |
| 19-May-2017 20:05              |        | Tu pregunta 1 ha sido con<br>testada | Especifica |
| 19-May-2017 19:29              |        | Tu pregunta 2 ha sido con<br>testada | Especifica |

Mostrando registros del 1 al 2 de un total de 2 registros

Regresar a detalle de licitación